# LAMP で構築したスマートフォン対応のミニッツペーパ閲覧システム

# 福本 健志 中西 通雄 Takeshi FUKUMOTO Michio NAKANISHI 大阪工業大学 情報科学部 コンピュータ科学科

Department of Computer Science, Faculty of Information Science and Technology, Osaka Institute of Technology Email: naka@is.oit.ac.jp

**あらまし**: C-Leaning で講義の復習として行うミニッツペーパに教員がコメントを追記し、アップロードを行う。アップロードされたデータを学生が PC およびスマートフォンか閲覧できるシステムである。 キーワード: LAMP, スマートフォン, 学習支援システム, C-Leaning

# 1. はじめに

ミニッツペーパとは、講義の終了時に C-learning を用い、その日の授業の復習として、教員が授業内 容についての設問を作り、学生が回答するものである<sup>(1)</sup>。

また、本学部の中西教授は、学生からの回答を Excel で整理してコメントを追記した上で、html 形 式ファイルに変換を行い、授業サイトにアップロー ドしている。

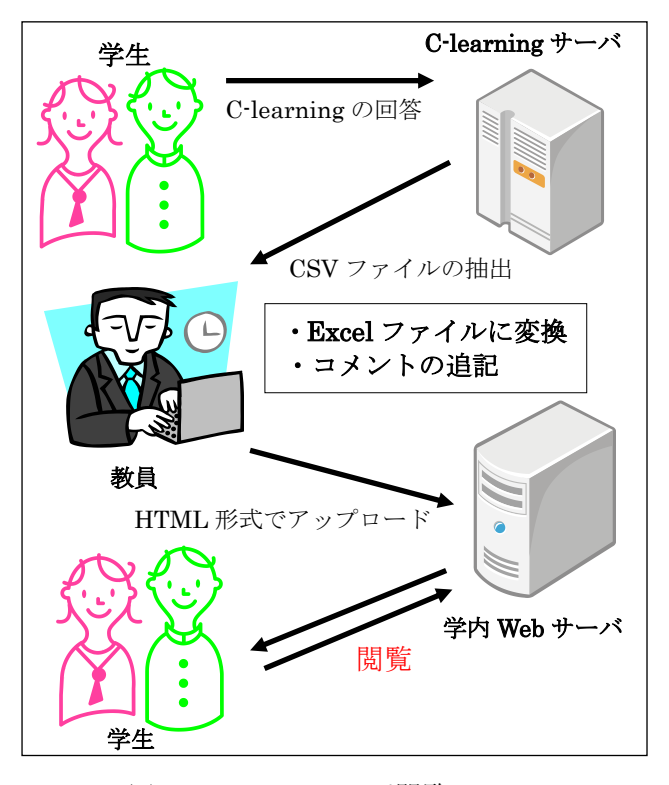

図 1 ミニッツペーパ閲覧システム

そして、昨年度の卒業研究では、教員がミニッツ ペーパを Excel ファイルのままミニッツペーパ閲覧 用に設置した Web サーバのデータベースに登録で きるようにされていたが、学生が閲覧するときには その Web サーバにアクセスしていた。その際、学生 が閲覧するには Web ブラウザを用いる必要があり、 スマートフォンでは見づらいという短所があった。 システムには Windows サーバを利用していたた め、一般的にコスト面で問題が生じる。今回の研究 で LAMP(Linux, Apache, MySQL, PHP)を用いた理 由は、コスト面での問題をなくすため、性能面や安 定性の面で Windows サーバに劣らず、無償で提供さ れているためである。

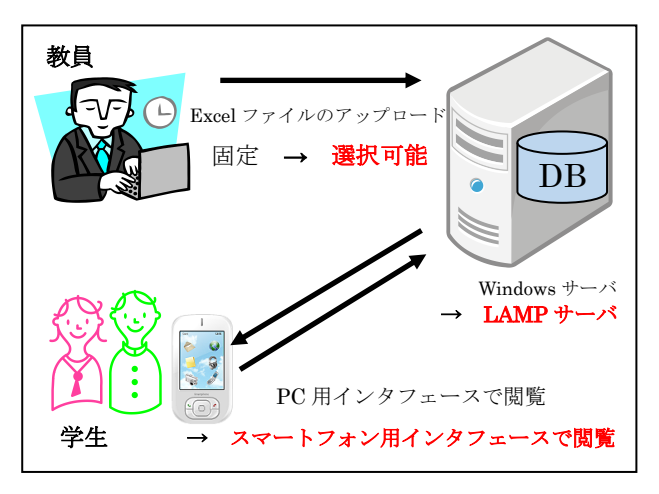

図 2 昨年度のシステムとの比較

今回のシステムでは、主に次の機能を追加的に実 現した。

- 1) スマートフォンでの閲覧
- 2) Excel ファイルの表からアップロードしたい列デ ータのみをデータベースに登録
- 3) PHP を用いた動的処理

### 2. システム仕様

## 2.1 教員用ページの仕様

教員は、PCから主に次のことが行える。また、今回追加した Excel ファイルの列の選択に関しては、 図2の画面のように登録する列の上にチェックボックスを設けた。

- 1) システムへの講義の追加・削除
- コメントを追記した Excel ファイル表から列を選 択してデータベースに登録
- 3) データベース上のミニッツペーパの削除

4) ミニッツペーパの講義日および学籍番号による 検索

| SheetView                                                                               |
|-----------------------------------------------------------------------------------------|
|                                                                                         |
| 学籍振出今日の講義に関する質問を書けったお質問が無い場合は、講義の要点を100文字<br>番号日時程度で、箇条書きではなく文章で書け。C-Learningでは改行しないこと。 |
| check all uncheck all                                                                   |
| アッブロードするシート数を半角数字で入力してください(例:1)                                                         |
| アップロード実行                                                                                |

図 3 Excel ファイル表から列選択を行う画面

## 2.2 学生用ページの仕様

学生は PC およびスマートフォンで、学内演習室 用の ID と Password を利用し、ログインを行う。ロ グインを行うのは、学外からのアクセスを可能にし ているため、閲覧を本大学の学生に限定し、学生番 号の記載されたミニッツペーパの内容が外部に漏洩 するのを防止するためである。

学生は、次のことが行える。

- 1) 自分のミニッツペーパの閲覧
- データベース上の全員分のミニッツペーパから、 講義日またはキーワード検索による閲覧

| 2013-10-08のプログラミング言語論                                                                                   |                                                                                                    |
|----------------------------------------------------------------------------------------------------|----------------------------------------------------------------------------------------------------|
| 質問                                                                                                    | 自分の回答                                                                                                    |
| 今日の講義に関する<br>質問を書け。なお質<br>問が無い場合は、講<br>義の要点を100文字<br>程度で、箇条書きで<br>はなく文章で書け。<br>C-Learningでは改<br>行しないこと。 | 拡張BNFにより、<br>BNFでかかれたもの<br>を1文にまとめるこ<br>とができる。また、<br>構文図は曖昧なもの<br>が存在感するので注<br>意が必要である。<br>構文図で、Term(3<br>回のスライド20)の<br>部分の書き方を詳し<br>く聞きたかった。 |
| 中西からの回答                                                                                                 | 構文図については、<br>「曖昧である、もし<br>くは曖昧では無い」<br>とは言いません。<br>それは宿題。                                                                                     |
| 講義に関して、要望                                                                                               |                                                                                                    |

図 4 スマートフォンでの閲覧画面

#### 2.3 管理者用ページの仕様

管理者は、教員の追加・削除を行うことができる。

## 3. 評価

プログラミング言語論受講者(85人)に対して、 2014年1月7日に利用調査アンケートを行った。こ のアンケートの結果を図5に示した。

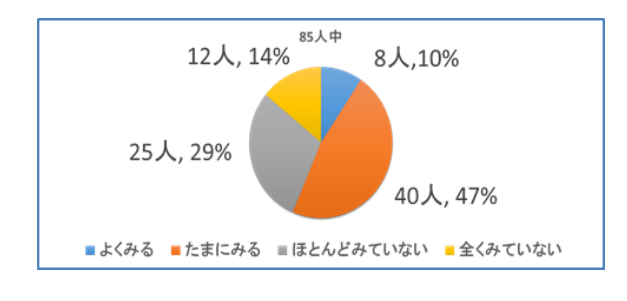

図 5 アンケート調査

#### 4. 考察

「たまにみる」と回答した40人のうち、「利用頻 度が増えた。」と回答した人は30人いた。さらに、 「週に一度は見るようになった。」という回答をした 人が20人いた。「ほとんどみていない」と回答した 25人では、8人の利用頻度が増加した。スマートフ ォン対応により、閲覧システムへのアクセスが以前 に比べ、容易になったため、利用頻度の増加に繋が ったと思われる。

そして、「このシステムが役に立つか。」という質問に対して、全体の54人が「役に立つ」と回答した。 その理由としては、IDおよびPasswordを学内演習 室用のものを利用し、かつVPNを不要としたので、 「ログインがしやすくなった。」や、「スマートフォ ンから見やすかった。」という、スマートフォンでの 利用に関してよい評価が得られた。

また、今後の課題として、教員用画面では学生の 復習への取り組み度合いを確認できるように、ミニ ッツペーパの提出状況の一覧表示や、学生のログイ ン履歴の表示機能を付け加えることがあげられる。

#### 5. 結論

今回のシステムについて、3つの結果が得られた。

- スマートフォンからのミニッツペーパの閲覧が、 PC 用のインタフェースではなく、スマートフォン用のインタフェースで閲覧可能となった。
- 2) 履修学生のログインには、学内演習室用の ID お よび Password を利用したことにより、本システム で新たにユーザ情報を登録せずに、本学の学生に 限り利用が可能となった。
- 3) 教員用画面において、Excel 表から列を選択して データベースに登録が可能となった。

## 6. 参考文献

(1) C-learning http://c-learning.jp/